#### Testbench-uri în Verilog

Oprițoiu Flavius flavius.opritoiu@cs.upt.ro

22 octombrie 2024

#### Introducere

Obiective:

 Construirea unităților testbench pentru verificarea modulelor Verilog

De citit:

 Lattice Semiconductor: "A Verilog HDL Test Bench Primer", Note de aplicație, [Latt99]

Modulele Verilog care vor fi testate sunt referite ca Circuit Under Test (CUT).

Testbench-ul:

- Generează vectorii de intrare pentru CUT
- Analizează ieșirile CUT-ului
- Oferă detalii textuale privind rezultatul testului

#### Abordarea testbench-ului

Metoda de construire a testbench-urilor:

- pentru fiecare intrare a CUT, se prevede în testbench un semnal reg având același nume și aceeași lățime
- pentru fiecare ieșire a CUT, se prevede în testbench un semnal wire având același nume și aceeași lățime
- se instanțiază modulul CUT, conectând fiecare port al lui la semnalele corespunzătoare definite mai sus
- sunt generate intrările pentru CUT

Pentru generarea intrărilor, se pot folosi oricare din tiparele descrise în continuare.

### Generarea intrării de ceas pentru un CUT

Generarea unui semnal de ceas cu factor de umplere de 50%, de perioadă dată:

```
localparam CLK_PERIOD = 100;
reg clk;
initial begin
  clk = 1'd0;
  forever #(CLK_PERIOD/2) clk = ~clk;
end
```

**Important**: Semnalul *clk* construit mai sus este generat indefinit, determinând simularea să ruleze la nesfârșit!

# Generarea intrării de ceas pentru un CUT (contin.)

Generarea unui semnal de ceas cu factor de umplere de 50%, de perioadă dată, rulând pentru un număr specificat de cicluri de tact:

```
localparam CLK_PERIOD = 100;
localparam RUNNING_CYCLES = 50;
reg clk;
initial begin
  clk = 1'd0;
  repeat (2*RUNNING_CYCLES) #(CLK_PERIOD/2) clk = ~clk;
end
```

Generarea unui semnal de reset, activ la 0, activat la momentul inițial, pentru o durată de timp specificată:

```
localparam RST_DURATION = 2;
initial begin
  rst_b = 1'd0;
  #RST_DURATION rst_b = 1'd1;
end
```

# Generarea unor forme de undă la intrările CUT

Se consideră un CUT cu 2 intrări, *i*, pe 2 biți și *d*, pe 8 biți și un proces de test care generează cele 2 intrări ca în diagrama de timp de mai jos:

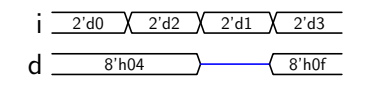

Nefiind precizată o unitate de timp, pentru concizie, se consideră o durată de 10 unități de timp alocată fiecărei configurații de la intrarea *i*. Pentru că intrarea *d* se modifică sincron cu *i*, modificarea ei se face la momente de timp multipli de 10 unități de timp.

Fiecare intrare va fi generată în propriul bloc initial.

**Notă**: Linia albastră, de semi-înălțime din diagrama intrării *d* semnifică faptul că semnalul nu are nicun driver: se află în impedanță ridicată.

Generarea unor forme de undă la intrările CUT (contin.)

Codul de mai jos furnizează stimulii la intrarea *i*, la distanță de 10 unități de timp: 2'd0 (2'd2 ) 2'd1 (2'd3 initial begin i = 2'd0; //valoarea lui i la 0 #10 i = 2'd2; //valoarea lui i la 10 #10 i = 2'd1; //valoarea lui i la 20

```
#10 i = 2'd3; //valoarea lui i la 30
```

end

# Generarea unor forme de undă la intrările CUT (contin.)

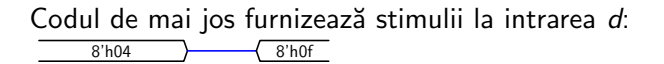

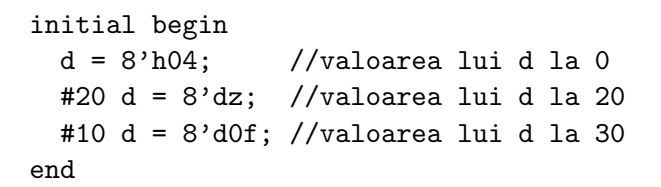

### Generarea exhaustivă a intrărilor CUT

Se consideră un CUT cu 3 intrări: o intrare x pe 2 biți, o intrare d pe 4 biți și o intrare en pe un singur bit.

Fragmentul de mai jos generează toate cele 128 de configurațiile de intrare posibile  $(2^7)$ , la distanță de 20 unități de timp, fiecare:

```
integer i;
initial begin
 {x, d, en} = 0;
for (i = 1; i < 128; i = i + 1)
  #20 {x, d, en} = i;
#20;
end
```

## Studiu de caz

Exercițiu: Construiți testbench-ul pentru verificare exhaustivă a unui decodor 2-la-4, cu intrare de enable și ieșiri active la 0, a cărui implementare este disponiobilă **v**aici (slide 12).

14

17

18

19

20

21

Solutie:

| 1  | <pre>module dec_2x4_tb;</pre> |
|----|-------------------------------|
| 2  | reg [1:0] s;                  |
| 3  | reg e;                        |
| 4  | wire [3:0] y;                 |
|    |                               |
| 6  | dec_2x4 cut (                 |
| 7  | .s(s),                        |
| 8  | .e(e),                        |
| 9  | .y(y)                         |
| LO | );                            |

integer i; initial begin 15  $\{s, e\} = 0;$ 16 for (i=1; i<8; i=i+1)#20 s = i;#20: end endmodule

### Simularea testbench-ului în Modelsim

Se descarcă scriptul cu opțiuni de configurare *run.txt* de **v**aici și este adaptat conținutul său proiectului curent:

- sunt adăugate fișierele sursă Verilog, separate prin spațiu, la lista sourcefiles din linia 5
- este modificat numele modulului top indicat de variabila topmodule din linia 10; în mod tipic, acest nume este numele modulului testbench (iar nu numele unui fișier Verilog)
- este executat scriptul cu comanda do run.txt
- sunt folosite oricare din comenzile specifice Modelsim pentru simulare

# Comenzi Modelsim pentru simulare

#### add wave \* adaugă semnalele modulului top în fereastra formelor de unde pentru inspectarea visuală a semnalelor

#### run -all

rulează simularea la nesfârșit, sau până când niciun semnal nu își mai modifică valoarea

#### run 600

rulează simularea timp de 600 unități de timp

#### restart

repornește simularea de la momentul 0

quit -sim descarcă modulul simulat curent fără a părăsi mediul Modelsim

do run.txt recompilează și repornește simularea

# Referințe bibliografice

[Latt99] L. Semiconductor. A verilog hdl test bench primer. [Online]. Available: https://people.ece.cornell.edu/land/ courses/ece5760/Verilog/LatticeTestbenchPrimer.pdf (Last accessed 17/04/2016).